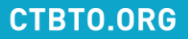

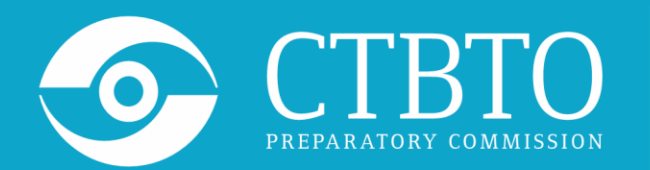

COMPREHENSIVE NUCLEAR-TEST-BAN TREATY ORGANIZATION

#### Possible issues of the Virtual Machine running on OS Windows

Online Training Course on NDC Capacity Building: Introductory Training Course on Radionuclide IMS Data and IDC Products (particulates and noble gas), 7 – 18 March 2022

Alexander Poplavskiy, Services Officer, IDC/CBT alexander.poplavskiy@ctbto.org

### 1. VT-x/AMD-V is not enabled

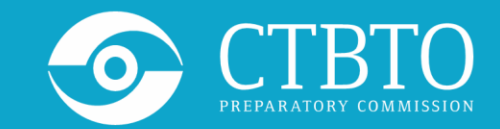

VT-x is disabled in the BIOS for both all CPU modes (VERR\_VMX\_MSR\_ALL\_VMX\_DIS ABLED)

| 🦸 VirtualBox - Error                                                                                  | ?                               | ×              |
|----------------------------------------------------------------------------------------------------|---------------------------------|----------------|
| Failed to open a session<br>machine SAS Universi                                                      | for the v<br>i <b>ty Editic</b> | virtual<br>on. |
| ✓ Details                                                                                             |                                 |                |
| VT-x is disabled in the BIOS for<br>(VERR_VMX_MSR_ALL_VMX_DI                                          | all CPU m<br>SABLED).           | odes           |
| Result Code: E_FAIL (0x80<br>Component: ConsoleWrap<br>Interface: IConsole {872da6<br>bee2-5585105b9e | 004005;<br>;45-4a9b-<br>eed}    | •1727-         |
| ОК СС                                                                                                 | ору                             |                |

VT-x/AMD-V hardware acceleration is not available on your system. Your 64-bit guest will fail to detect a 64-bit CPU and will not be able to boot.

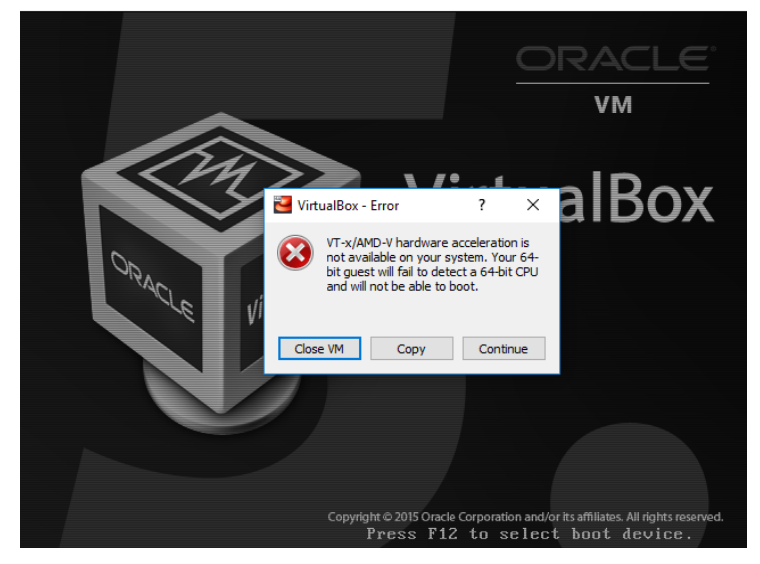

#### CTBTO.ORG

### 1. VT-x/AMD-V is not enabled

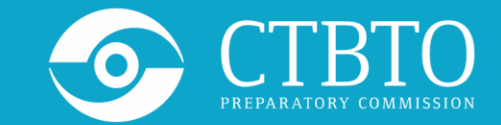

Visit the page to find a way on how to enable a Virtualization in your hardware: https://2nwiki.2n.cz/pages/viewpage.action?pageId=75202968

| EPP                                                                                                    |                                  |                                                                                                    |  |
|----------------------------------------------------------------------------------------------------|----------------------------------|----------------------------------------------------------------------------------------------------|--|
| <ul> <li>Fan Always on while on A</li> <li>Data Execution Prevention</li> </ul>                                                                                                    | C Power                          |                                                                                                    |  |
| SATA Device Mode<br>AHCI<br>IDE<br>RAID                                                                                                    |                                  |                                                                                                    |  |
| <ul> <li>HP DayStarter</li> <li>Secondary Battery Fast Ch</li> <li>HP QuickLook •</li> <li>Preboot Authentication on</li> <li>HP QuickWeb</li> <li>HP QuickWeb: Write Prot</li> </ul> | arge<br>HP QuickLook Boot<br>ect | R                                                                                                    |  |
| Virtualization Technology                                                                                                    |                                  | A SALE REPORT OF A SALE OF A SALE OF |  |
| TXT Technology<br>Enabled<br>Disabled                                                                                                    |                                  |                                                                                                    |  |
| Multi Core CPU<br>Intel (R) HT Technology                                                                                                    |                                  |                                                                                                    |  |

#### PUTTING AN END TO NUCLEAR EXPLOSIONS

#### CTBTO.ORG

# 2. VirtualBox and Hyper-V conflict

In some cases Oracle VM VirtualBox cannot be used on a Windows host where Hyper-V is running. When using this feature, some host systems might experience significant Oracle VM VirtualBox performance degradation or fail to run with the error message.

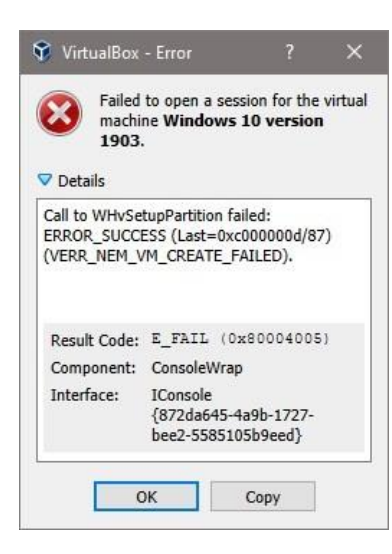

The solution might be Disabling Hyper-V.

- Press Windows logo key + X, then press A key to run Command Prompt as administrator.
- In Command Prompt window, type bcdedit /set hypervisorlaunchtype off and press Enter key to execute this command.

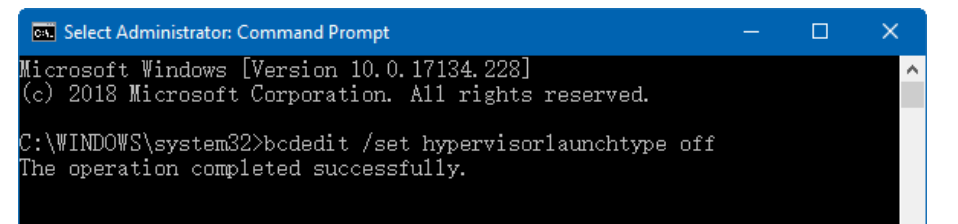

## 3. Small size of the VM Desktop

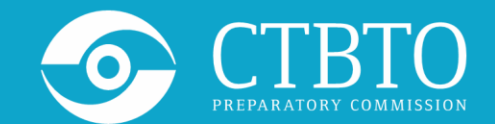

CTBT0.0RG

Some NDC-in-a-Box applications require a screen with HD resolution to accommodate the entire GUI: panels, buttons, maps, etc. In case the native resolution of your monitor lower than HD, it still can be used in Scaled Mode:

- Select from the main menu of VirtualBox: View->Scaled Mode
- From the main menu of the Virtual Machine select: Applications-> System Tools-> Settings

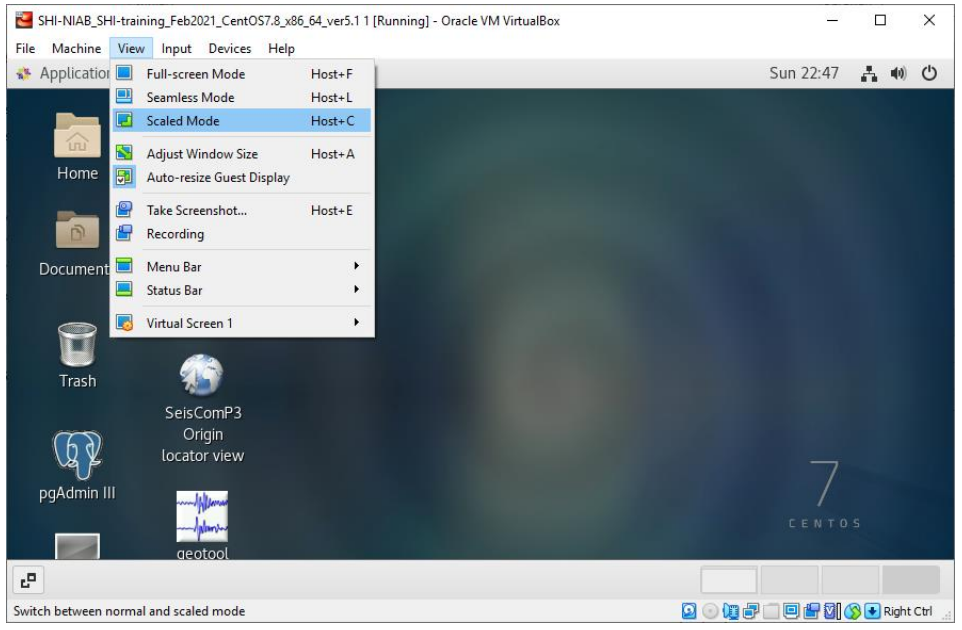

## 3. Small size of the VM Desktop

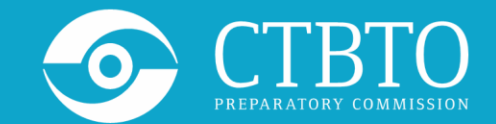

- From the left panel of Settings window choose Devices, then Displays.
- Click on the Resolution parameters and select a better resolution which fits your screen ratio. Click Apply changes.

| Content     Displays       Image: Displays     VBX       Image: Displays     VBX       Image: Displays     VBX       Image: Displays     Orientation       Image: Displays     Orientation       Image: Displays     Orientation       Image: Displays     Orientation       Image: Displays     Orientation       Image: Displays     Orientation       Image: Displays     Orientation       Image: Displays     UBX       Image: Displays     Orientation       Image: Displays     UBX       Image: Displays     Orientation       Image: Displays     UBX       Image: Displays     UBX       Image: D                                                                                                    | File Machine View Input Devices He | 1p          | Sun 22:58 📑 🐠 😃     |
|----------------------------------------------------------------------------------------------------|------------------------------------|-------------|---------------------|
| Displays       VBX         Image: Keyboard       Orientation       Landscape         Image: Mouse & Touchpad       Orientation       Landscape         Image: Printers       Resolution       968 × 507         Image: Removable Media       1920 × 1200 (16:         Image: Printers       1920 × 1000 (16:         Image: Wacom Tablet       1680 × 1050 (16:         Image: Color       1400 × 1050 (16:                                                                                                    | < Devices                          | Displays    | _ [                 |
| Keyboard     Orientation       Mouse & Touchpad     Resolution       Printers     Resolution       Removable Media     1920 × 1020 (165)       Thunderbolt     Night Light       Macom Tablet     1660 × 1050 (165)       Color     1600 × 1050 (165)                                                                                                    | Displays                           | VBX         |                     |
| Image: Mouse & Touchpad         Image: Mouse & Touchpad         Image: Mouse &                                                                                                    | 🕅 Keyboard                         | Orientation | Landscane           |
| Printers     Resolution     968 × 507       Removable Media     1920 × 1200 (168       Thunderbolt     1920 × 1200 (168       Wacom Tablet     1680 × 1050 (168       Color     1680 × 1050 (168                                                                                                    | 🗳 Mouse & Touchpad                 | Orientation | Landscape           |
| Removable Media         1920 × 1200 (16)           Thunderbolt         Night Light         1920 × 1080 (16)           Macom Tablet         1600 × 1020 (43)         1600 × 1050 (43)           Color         1400 × 1050 (16)         1600 × 1050 (16)                                                                                                    | 膏 Printers                         | Resolution  | 968 × 507           |
| Image: Product of the second second | Removable Media                    |             | 1920 × 1200 (16:10) |
| Interview         Interview         Interview <t< td=""><td>分 Thunderbolt</td><td>Night Light</td><td>1920 × 1080 (16:9)</td></t<>                                                                                                    | 分 Thunderbolt                      | Night Light | 1920 × 1080 (16:9)  |
| Wacom Tablet         1680 × 1050 (16:<br>1400 × 1050 (4:3)           Color         1400 × 005 (4:3)           1600 × 900 (16:9)         1600 × 900 (16:9)                                                                                                    | ·                                  |             | 1600 × 1200 (4:3)   |
| Cotor 1400 × 1050 (4:3<br>1600 × 900 (16:9                                                                                                    | 🖄 Wacom Tablet                     |             | 1680 × 1050 (16:10) |
| 1600 × 900 (16:9                                                                                                    | 🔏 Color                            |             | 1400 × 1050 (4:3)   |
|                                                                                                    |                                    |             | 1600 × 900 (16:9)   |
| c <sup>a</sup> 💥 Settings                                                                                                    | 🗗 🔀 Settings                       |             |                     |

### 4. Setting your keyboard layout

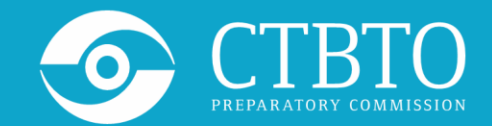

If your keyboard layout is different from the English QWERTY as preconfigured in the provided VM, you can easily change it by following the steps:

• From the left panel of the Settings window choose "Region & Language" item and click "+" button under the Input Sources panel.

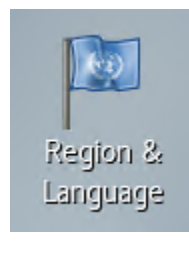

Double-click this icon on the desktop

| ۹   | Settings          |               | Region & Language | Login Screen            | - | × |
|-----|-------------------|---------------|-------------------|-------------------------|---|---|
| (10 | Wi-Fi             |               |                   |                         |   |   |
| *   | Bluetooth         | Language      |                   | English (United States) |   |   |
| 9   | Background        | Formats       |                   | United States (English) |   |   |
| À   | Notifications     | land Causes   |                   |                         |   |   |
| Q   | Search            | Input Sources |                   |                         |   |   |
| 0   | Region & Language | English (US)  |                   |                         |   |   |
| 0   | Universal Access  | + -           | ^ ~               | E                       |   |   |
| €   | Online Accounts   |               |                   |                         |   |   |
| Ш   | Privacy           |               |                   |                         |   |   |
|     |                   |               |                   |                         |   |   |

# 4. Setting your keyboard layout

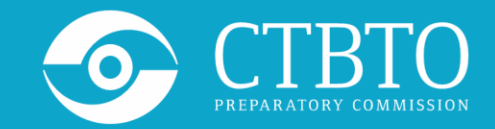

• Select first your language and then a keyboard layout. Click Add button.

| ٩                             | Settings                |                          | Region & La                                     | nguage    | Login Scre                           | en 🗕                                  | • ×              |                                |     |  |
|-------------------------------|-------------------------|--------------------------|-------------------------------------------------|-----------|--------------------------------------|---------------------------------------|------------------|--------------------------------|-----|--|
| ((=                           | Wi-Fi                   | Cancel                   | Add an Input Source                             | Add       |                                      |                                       |                  |                                |     |  |
| *                             | Bluetooth               |                          | Arabic (Egypt)                                  |           | United St                            | ates)                                 |                  |                                |     |  |
|                               |                         |                          | Chinese (China)                                 |           |                                      |                                       |                  |                                |     |  |
| 0                             | Background              | English (United Kingdom) |                                                 | tates (En | glish)                               |                                       |                  |                                |     |  |
| À                             | Notifications           |                          | English (United States)                         |           |                                      |                                       |                  |                                |     |  |
| ۹                             | Search                  |                          | French (France)                                 |           |                                      | Cancel                                | _                | Add an Input Source            | Add |  |
|                               | Region & Language       |                          | German (Germany)                                |           |                                      | Canadiar                              | ı Muttiinguat (  | (1st part)                     |     |  |
| ~                             |                         |                          | Japanese                                        |           |                                      | Canadiar                              | n Multilingual ( | (2nd part)                     |     |  |
| 0                             | Universal Access        |                          | Russian (Russian Federation)<br>Spanish (Spain) |           |                                      | English (intl., with AltGr dead keys) |                  |                                |     |  |
| ₹Ds                           | Online Accounts         |                          |                                                 |           |                                      | French                                |                  |                                |     |  |
| ш                             | Privacy                 | : · · · · ·              |                                                 |           |                                      | French (                              | AZERTY)          |                                |     |  |
| -                             | ,                       |                          |                                                 |           |                                      | French (                              | Bepo, ergonor    | mic, Dvorak way)               |     |  |
|                               |                         |                          |                                                 |           |                                      | French (                              | Bepo, ergonor    | mic, Dvorak way, Latin-9 only) |     |  |
| This is an example of setting |                         |                          |                                                 |           | French (Breton)<br>French (Cameroon) |                                       |                  |                                |     |  |
|                               |                         |                          |                                                 |           |                                      |                                       |                  |                                |     |  |
|                               | FIERCII (AZERTY) layout |                          |                                                 |           |                                      | French (                              | Canada)          |                                |     |  |

#### PUTTING AN END TO NUCLEAR EXPLOSIONS

#### CTBT0.0RG

### 4. Setting your keyboard layout

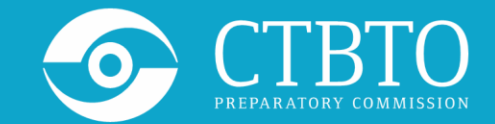

 You can further remove the English (US) layout by selecting it in the Input Sources panel and clicking "-" button below.

| ٩    | Settings          | Region & Language Login Screen   | - | × |
|------|-------------------|----------------------------------|---|---|
| ((1* | Wi-Fi             |                                  |   |   |
| *    | Bluetooth         | Language English (United States) |   |   |
| 4    | Background        | Formats United States (English)  |   |   |
| Ą    | Notifications     |                                  |   |   |
| ۹    | Search            | Input Sources Options            | ; |   |
| 9    | Region & Language | English (US)                     |   |   |
| Ø    | Universal Access  | French (AZERTY)                  |   |   |
| Ð₂   | Online Accounts   | + - ~ ~                          | 2 |   |
|      | Privacy           |                                  | _ |   |

#### PUTTING AN END TO NUCLEAR EXPLOSIONS

#### CTBTO.ORG

Thank you!